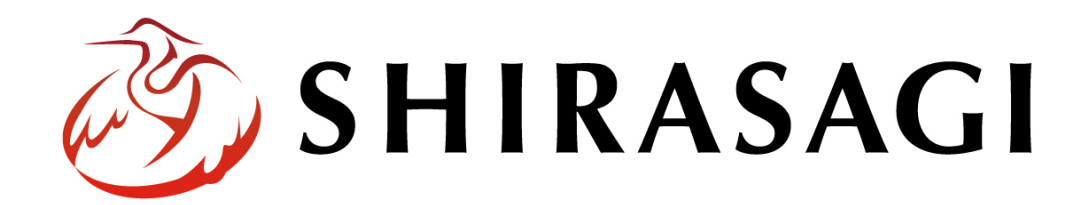

管理画面操作マニュアル「RSS 取り込み」

v1.19.1 2025 年 7 月 10 日更新

1

| RSS 取込     | 3 |
|------------|---|
| ログイン       | 3 |
| RSS 取り込み機能 | 5 |
| RSS フィード   | 6 |
| インポート      | 9 |

RSS 取込

ログイン

まず、シラサギ CMS の管理画面にログインします。

管理画面ログイン URL: https://demo.ss-proj.org/.mypage

※オンラインデモ(クラウド環境)の管理画面の場合

(1) GoogleChrome などのブラウザで上記の管理画面ログイン URL にアクセスします。

| (2) | 小さなウィンドウで BASIC 認証のログイン画面が表示された場合は、 | 下記を入力して「ログイ |
|-----|-------------------------------------|-------------|
|     | ン」をクリックします。                         |             |

| https:// | -  |    |       |  |
|----------|----|----|-------|--|
| ユーザー名    |    |    |       |  |
| パスワード    |    |    |       |  |
|          | 02 | 47 | キャンセル |  |

☆ Shttps://demo.ss-proj.org/.mypage

※ただし、一度ログインしてパスワードの保存済みの場合やサーバー設定等により、BASIC 認証は 出ない場合があります。その場合は次の(3)からお進みください。 (3) シラサギ CMS のログイン画面が出ますので、
 [ユーザーID またはメールアドレス]と[パスワード]を入力後、[ログイン]をクリックします。

| 炎 SHIRASAGI         |             |
|---------------------|-------------|
| <mark> </mark> ログイン | ver. 1.16.0 |
| ユーザーIDまたはメールアドレス    |             |
| パスワード               |             |
|                     |             |
| ログイン                |             |
|                     |             |

※ログインアカウントについてはシステム管理者にお問い合わせください。 本マニュアルではオンラインデモ(クラウド環境)のユーザー「システム管理者」でログイン します。

(4) サイト一覧が表示されますので、該当するサイト名をクリックします。

| 🤣 SHIRASAGI             | 🛟 サイト管理 📲 グループ 💟 メール                              | ▲ 鈴木茂 →             |
|-------------------------|---------------------------------------------------|---------------------|
| <ul><li>アカウント</li></ul> | <u>Å +/</u>                                       | 100 <i>/</i> 11 – 7 |
|                         | יו רע 🐝                                           |                     |
| 🗖 ファイル                  | 自治体サンプル<br>http://dom.org/                        | アオサギ市               |
| () 接続情報                 | 企業サンブル                                            | クロサギ市               |
|                         | https://company.demo.ss-proj.org/                 | シラサギ市               |
|                         | 子育で支援サンプル<br>https://childcare.demo.ss-proj.org/  |                     |
|                         | オープンデータサンプル<br>https://opendata.demo.ss-proj.org/ |                     |
|                         | L P サンプル<br>https://lp.demo.ss-proj.org/          |                     |
|                         |                                                   |                     |

※本マニュアルではオンラインデモ(クラウド環境)「自治体サンプル」で説明します。

## RSS 取り込み機能

メニューの「フォルダー」をクリックします。

v1.19.0 以前のバージョンは 左メニューに 表示されています。

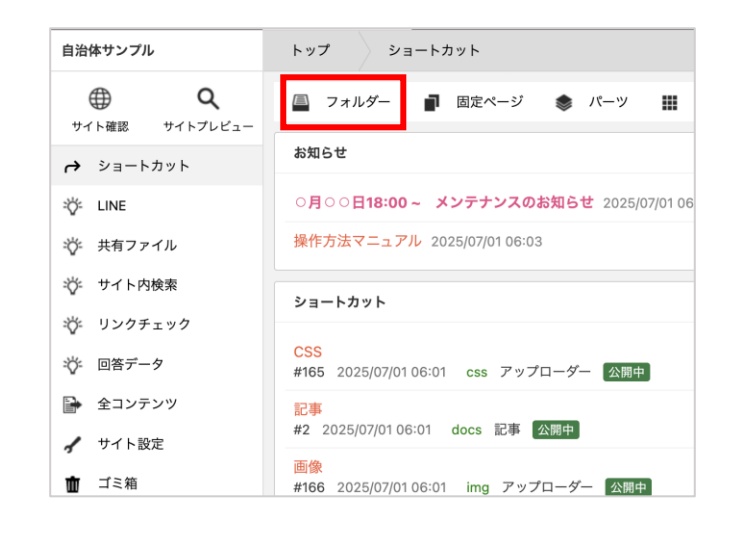

フォルダー一覧で RSS 取込フォルダーをクリックします。

| RSSテスト<br>#464 2022/09/21 05:51 000rsstest RSS取込 公開中       |
|------------------------------------------------------------|
| □ 広告バナー<br>#157 2022/06/24 19:05 ad 広告管理 公開中               |
| □ <mark>安否揭示板</mark><br>#220 2022/06/24 19:06 anpi 揭示板 公開中 |

RSS フィード

| 「新規作成」をクリックします。 |                                                                         |  |  |  |
|-----------------|-------------------------------------------------------------------------|--|--|--|
| 自治体サンプル         | トップ RSSテスト                                                              |  |  |  |
| サイト確認 サイトプレビュー  | 🖴 フォルダー 📄 固定ページ 象 パーツ 🎞 レイアウト 🕸 フォルダー設定                                 |  |  |  |
| RSS取込           | <ul> <li>③ 新規作成</li> <li>③ インポート</li> </ul>                             |  |  |  |
| ③ フィード          | 削除する                                                                    |  |  |  |
| ■ 表示切り替え >      |                                                                         |  |  |  |
| ᢙ ショートカット       |                                                                         |  |  |  |
| 🖌 サイト設定         | □ #214 更新日時: 2025/07/02 13:35 公開日時: 2025/07/02 13:34 214.html RSS取込 公開中 |  |  |  |
| ☆ ゴミ箱           |                                                                         |  |  |  |

編集する場合は、該当フィード名をクリックして、次の詳細画面で「編集する」をクリックします。

| 🧭 SHIRASAGI                                             | 🔅 サイト管理 💵 グループ 💟 メール                                                                                                    |
|---------------------------------------------------------|----------------------------------------------------------------------------------------------------|
| <u>କ</u> ଦ                                              | 自治体サンプル RSSテスト                                                                                                    |
| サイト確認 サイトプレビュー                                          | ③ 新規作成 ③ インポート                                                                                                    |
| RSS取込 >                                                 | 削除する     公開にする                                                                                                    |
| <ul> <li>コンテンツ</li> <li>フォルダー</li> <li>固定ページ</li> </ul> | <ul> <li>◇ 上の階層へ</li> <li>□ テストフィード</li> <li>#103 更新日時: 2022/09/21 06:09 公開日時: 2022/09/21 06:09 163.html RSS取込 公開中</li> </ul> |
| 0                                                       | ■集する ② 削除する ③ 一覧へ戻る                                                                                                    |
|                                                         | 本情報                                                                                                    |
| 4                                                       | <b></b>                                                                                                    |
|                                                         | <b>ፖイル名</b> 163.html                                                                                                    |
|                                                         |                                                                                                    |

削除も詳細画面から行います。

RSS フィードの入力項目

| 基本情報      |        |  |
|-----------|--------|--|
| タイトル የ    |        |  |
| 一覧用タイトル 😮 |        |  |
| ファイル名 😢   | 入力する   |  |
| レイアウト 😢   | 1カラム 🗸 |  |
| 並び順 😢     | 0      |  |

| 基本情報    |                                          |
|---------|------------------------------------------|
| タイトル    | ページのタイトルに利用し、ブラウザのタイトルバーに表示されます。         |
|         | レイアウトに下記のように記述することでページに出力することが可能で        |
|         | す。 <h1 id="ss-page-name">Page Name</h1>  |
| 一覧用タイトル | 一覧のタイトルに利用されます。未設定の場合はタイトルが流用されま         |
|         | す。                                       |
| ファイル名   | ファイル名は URL に利用します。半角英数字で入力します。.html などの拡 |
|         | 張子の記述は不要です。                              |
| レイアウト   | ページのレイアウトを選択します。                         |
| 並び順     | 並び順を指定します。数字が小さいほど一覧ページの上位にリンクが表示        |
|         | されます。                                    |

RSS情報

| ソースURL 😢 |  |
|----------|--|
| 本文 🔮     |  |

| RSS 情報  |                                   |
|---------|-----------------------------------|
| ソース URL | ソース URL を設定します。                   |
| 本文      | 本文を設定します。「本文」は公開画面に表示されませんが、「本文」に |
|         | 設定した文字列は「サイト内検索」で検索することができます。取り込ん |
|         | だ RSS 記事を管理しやすくすることができます。         |

| カテゴリー                                              |        |            |              |         |
|----------------------------------------------------|--------|------------|--------------|---------|
| カテゴリー 😢                                            |        |            |              |         |
| □ 注目情報                                             |        |            |              |         |
| □ よくある質問                                           | □ > →  |            |              |         |
| <ul> <li>□ &lt; 500・手続き</li> <li>□ 市政情報</li> </ul> | □ 于月〔・ | □ 10組成・1値祉 | □ 競元・文化・スホーツ | □ 座美・江争 |

カテゴリーの帯をクリックするとカテゴリーの選択肢一覧が表示されます。

| カテゴリー |                            |
|-------|----------------------------|
| カテゴリー | 表示するカテゴリーページの名称にチェックを入れます。 |

| ▲ 公開設定 |        |
|--------|--------|
| ステータス  | 公開 ✔   |
| 公開日時 😮 | 手動入力 🖌 |

公開設定の帯をクリックすることで以下の入力項目が表示されます。

| 公開設定  |                                    |                  |             |
|-------|------------------------------------|------------------|-------------|
| ステータス | 公開または非公開を選択します。                    |                  |             |
| 公開日時  | 更新日を特定の日時へ変更したい場合に設定します。省略した場合は、更新 |                  |             |
|       | 日が表示されます。その他プルダウンで                 | 公開設定             |             |
|       | 「手動入力」「作成日」「初公開日」が設                |                  |             |
|       | 定可能です。                             | 公開日時 🔮           | 更新日<br>手動入力 |
|       | 「手動入力」…日時を指定したいとき                  | 公開予約             | 更新日<br>作成日  |
|       | 「更新日」…ページの更新日時                     | 645 TED 145 (FF) | 初公開日        |
|       | 「作成日」…ページを作成した日時                   |                  |             |
|       | 「初公開日」…ページを初めて公開した日時               |                  |             |

| 管理権限     |                 |     |
|----------|-----------------|-----|
| 管理グループ ? | グループを選択する       |     |
|          | グループ名           |     |
|          | シラサギ市/企画政策部/政策課 | 肖儿除 |
|          |                 |     |

管理権限の帯をクリックすることで以下の入力項目が表示されます。

| 管理権限   |                                     |
|--------|-------------------------------------|
| 管理グループ | ログインユーザーの所属グループ(自動的に設定されています)以外でこのペ |
|        | ージを編集可能にするグループを追加選択します。             |

ページを保存します.

| 保存 | キャンセル |
|----|-------|
|----|-------|

インポート

RSS 取込フォルダーで インポート をクリックすると、外部 RSS から最新の記事情報を取り込みま す。フォルダーの設定で「自動」を選択している場合は定期的に指定件数の記事を取り込みます。